## 2.2.3. Открытие амбулаторного случая пациенту

Для создания амбулаторного случая необходимо двойным кликом выбрать пациента на вкладке "**Список пациентов**". Откроется вкладка "**Приемы**".

|   | $\leftarrow$ $\rightarrow$                | APM Bpa                                                                                                  | ча       |                       |               |       |             |                           |              | 8<br>9<br>9     | ×       |
|---|-------------------------------------------|----------------------------------------------------------------------------------------------------|----------|-----------------------|---------------|-------|-------------|---------------------------|--------------|-----------------|---------|
| V | Интерфейс: Комп                           | пактный Обычн                                                                                            | ый Исп   | олнители: Тестов Тест | Т СМП:        |       | • 6         | Дата<br>приема: 29.11.202 | 3 (t         | Изменит         | ъ форму |
| ſ | Список пациентов Запросы ТМК Текущие дела |                                                                                                    |          |                       |               |       |             |                           |              |                 |         |
|   | 🔱 Поиск пацие                             | оиск пациента 🕥 🕜 & Отменить прием 🗽 🕶 🖆 Список МД 🛛 Смена показателей здоровья 🛛 졿 Список всех ЛН 🛛 Еще |          |                       |               |       |             |                           |              | Еще 🕶           |         |
|   | Дата приема                               | Время приема 🕴                                                                                           | Специал_ | Пациент               | Дата рождения | Полис | Статус Соvi | d-19                      | Паллиативный | Маршрутный лист |         |
|   | 29.11.2023                                | 15:00                                                                                                    | Терапия  | Тест Тест Тест        | 01.01.1987    | OMC   |             |                           |              | ✓               |         |

На вкладке "Приемы" необходимо нажать кнопку "Открыть случай".

| ← → APM B                                                                                                    | рача: Пациент - Тест Тес                                                                                                | ст Тест 36 ле | er (01.01.1987) 거 | (. Время на | чала приема: 1… 🗄 ×       |  |  |  |
|----------------------------------------------------------------------------------------------------|----------------------------------------------------------------------------------------------------|---------------|-------------------|-------------|---------------------------|--|--|--|
| Интерфейс: Компактный Обычный Исполнители: Тестов Тест Т СМП: 🔽 🗗 🖓 Дата риема: 29.11.2023 🛱 🗧 Изменить форму |                                                                                                    |               |                   |             |                           |  |  |  |
| Список пациентов Запросы ТМ                                                                                   | Список пациентов Запросы ТМК Приемы Общие документы Медицинская карта Диспансеризация Текущие дела                      |               |                   |             |                           |  |  |  |
| 🐻 🕋 Просмотр докум                                                                                            | 🐻 🎧 Просмотр документа 💼 🥒 🗞 🔌 🐒 Т 🏞 💷 📳 - ПМП ВМП - 🛐 🖉 🍇 💁 - 2                                                        |               |                   |             |                           |  |  |  |
| Г 🖉 🕐 Отк                                                                                                    | 📜 📬 🖸 🛞 Открыть случай Добавить посещение Дистанционное сопровождение 🗸 Закрыть случай Прикрепить МД в другой случай Еш |               |                   |             |                           |  |  |  |
| Статус и вид документа                                                                                        | Дата пр_ Основной исполнитель                                                                                           | Полис         | Специальность     | Соглашение  | Информация по пациенту из |  |  |  |
| Э 235848582 от 28.11.23, Ам_                                                                                  | Дата ка 28.11.2023 -                                                                                                    |               | Диагноз: СОО.1    |             | текущей организации       |  |  |  |
| Э 214823760 от 04.02.21, Ам_                                                                                  | Дата ка 04.02.2021 -                                                                                                    |               | Диагноз: А01.4    |             | Основной диагноз:Ботулизм |  |  |  |

На форме "Информация по открытому случаю" необходимо заполнить поля и нажать кнопку "Сохранить данные".

| ☆ Информаци                              | я по открытому случаю: 🖉 🗄                          |     |  |  |  |  |  |  |
|------------------------------------------|-----------------------------------------------------|-----|--|--|--|--|--|--|
| Сохранить данные                         |                                                     |     |  |  |  |  |  |  |
| Пациент: <u>Тес</u>                      | <u>et Tect Tect</u>                                 |     |  |  |  |  |  |  |
| Страховые отношения: Пол                 | ис ОМС единого образца, бессрочный №: 7295089797000 |     |  |  |  |  |  |  |
| Данные по случаю                         |                                                     |     |  |  |  |  |  |  |
| Дата открытия случая: 🛛                  | 9.11.2023 🗰                                         |     |  |  |  |  |  |  |
| Вид случая: А                            | мбулаторно, в том числе на дому при вызове медици   | · ] |  |  |  |  |  |  |
| Причина посещения:                       | •                                                   | •   |  |  |  |  |  |  |
| Форма мед. помощи:                       | Іланово                                             | · ] |  |  |  |  |  |  |
| Травма:                                  |                                                     |     |  |  |  |  |  |  |
| Данные по посещению                      |                                                     |     |  |  |  |  |  |  |
| Вид посещения:                           | Прием                                               | •   |  |  |  |  |  |  |
| Дата / время посещения: 29.11.2023 15:10 |                                                     |     |  |  |  |  |  |  |
| Врач:                                    | Тестов Тест Тестович                                | •   |  |  |  |  |  |  |
| Специальность:                           | Терапия                                             | •   |  |  |  |  |  |  |

На форме выбора ШМД необходимо выбрать ШМД (например, "Протокол осмотра специалиста") либо закрыть форму выбора ШМД, если оформление медицинского документа планируется позже.

| Форма выбора ШМД                                  |    | : |   | $\times$ |
|---------------------------------------------------|----|---|---|----------|
| Выбрать Найти Отменить поиск Только свои          | Q. |   |   | ?        |
| Наименование                                      |    |   |   | Ļ        |
| Протокол осмотра специалиста                      |    |   |   |          |
| Протокол осмотра специалиста (ОКБ1)               |    |   |   |          |
| Протокол осмотра специалиста (педиатрия)          |    |   |   |          |
| Протокол осмотра специалиста на дому              |    |   |   |          |
| Протокол осмотра специалиста на дому (компактная) |    |   |   |          |
|                                                   |    |   |   |          |
|                                                   |    |   |   |          |
|                                                   |    |   |   |          |
|                                                   | ×  |   | • | ×        |
|                                                   |    |   |   |          |